# 教职工因公出国(境)OA 系统在线申请操作指南

!!!教职工申请因公出国(境)需要填写2个任务表单:

1. "因公出国(境)任务申请审批表"(多人团组只需指定1位团组成员填写)

2. "因公出国(境)人员备案表" (多人团组每人都需填写)

#### 一、因公出国(境)任务申请审批表

#### (一)申请前必备材料

1. 外方邀请函

- 2. 身份证正反面电子版(图片格式)
- 3. 照片(如办理新护照及港澳通行证,需要提供)
- (1) 因公出国: 20 位电子照片编号

选择"国际旅行证件数字相片检测处理平台"网站

http://mrtdephoto.cn/sysuser/city\_selzxd.action 指定的照相点照相,并将 照片上传该平台检测,取得回执单,上面有 20 位照片编号,如下图)

| 数字照片回执                                                                                   |                 |
|------------------------------------------------------------------------------------------|-----------------|
| 您的款码照片符合四公电子护照款字相片规格相关标准,受理号<br>211010011207110002。请申请人本人或其监护人持本回执按有2<br>0理申请手续。         | 77<br>ER        |
| 检测平合同址: www.mrtdephoto.net<br>www.mrtdephoto.com<br>平合政东电话:010-58773052/58773062時605或606 |                 |
| 拍攝单位:後寄照相点                                                                               | 签               |
| 检测时间:2012-07-11 14:34:31                                                                 | 名               |
|                                                                                          | (请办照本人在上述边框内签名。 |

(2) 因公赴港澳: 电子照片+纸质照片 2张 (规格 3.2 cm\*4 cm, 白底, 软光纸)

### (二)申请步骤

第一步:进入 OA 办公系统,可以通过 3 种方式进入:

方式1:登录校园网 "融合门户"进入"OA办公系统"

## 方式 2: 从校园网 "OA 系统"进入

方式 3: 从国际处网站"教职工因公出国 (境) OA 申请系统"进入

|   | MORE     |              |              |
|---|----------|--------------|--------------|
| 5 | 09/23    | "一些 学习教育     | 调起用动         |
| a | 03/24    | 344          | ER TE ILL EX |
| F | 03/21    | 1 Martines   |              |
|   | 03/21    | And Lab 11.  |              |
| a | 03/20    | 22 新T 架架 14  | 信息公开         |
|   | 03/17    |              |              |
| J | 03/12    | - (          |              |
| z | 03/09    | # 251 1      | (融合门户)       |
| £ | 03/08    | -2.*47       |              |
|   |          |              | $\frown$     |
|   | 专题网站     |              | OA系统         |
| Ċ | 校园文化精品名录 | 是库 抗疫专题 文明风采 | 省科技改革30条     |

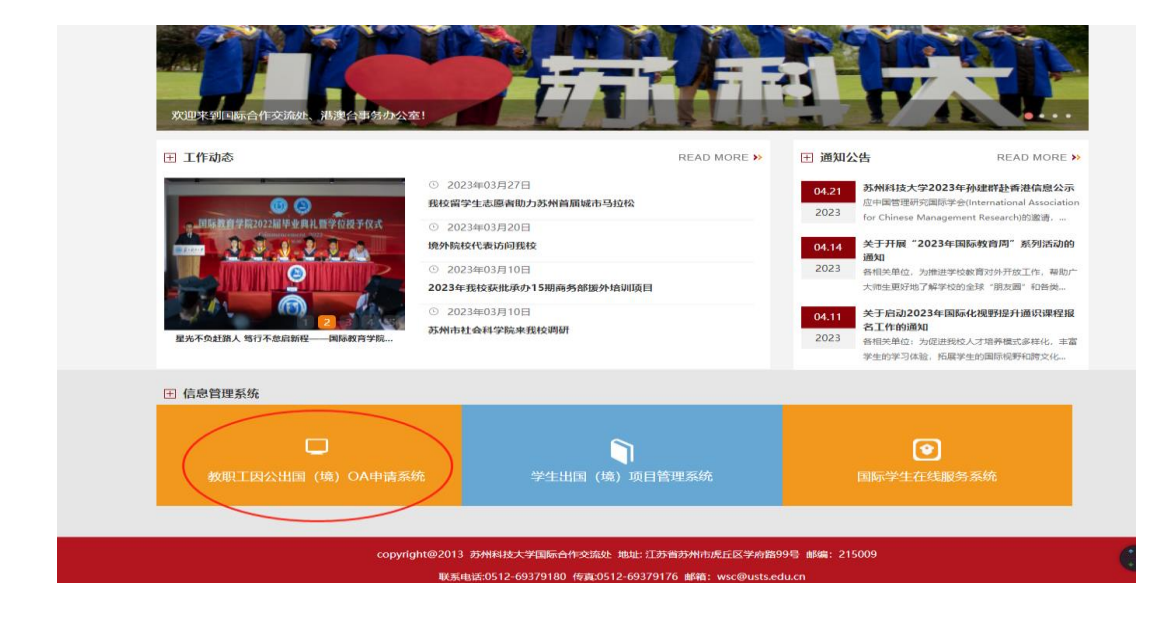

第二步:点击界面左侧栏目 "外事管理——发起申请——因公出国(境)任务

申请审批表"

| 🔺 我的快捷        |                              |      |                   |
|---------------|------------------------------|------|-------------------|
| 👱 公文管理        |                              |      |                   |
| 🔁 议题管理        |                              |      |                   |
| ▲ 用印管理        |                              |      |                   |
| 业 会议管理        |                              |      |                   |
| ☆ 请假管理        | 已办公文  已登记、已发公文   已办审批        | 已发审批 |                   |
| <b>爲</b> 外事管理 | ◆ 发起申请 > 因公出国(境)任务申请         |      |                   |
| 爭 网购申请        | 信息查询 > 因公出国(境)人员备案表          | E    |                   |
| 😑 横幅海报申请      | ▲ 印章使用申请                     | -    |                   |
|               | 🐵 议题申报单 2022-09-15 08:49) 📄  |      |                   |
|               | 🚳 印章使用申请 2021-09-15 16:21) 🛢 |      |                   |
| 🗫 协同工作        | ④ 印章使用申请 2021-07-28 10:04)   |      |                   |
| 👕 知识社区        |                              |      |                   |
|               | 部门及学院文性 核级文性                 |      | <del>300</del> 44 |

第三步:下载附件,填写附件包相关内容,并打包上传。(<u>附件 8 预算明细,请</u> <u>与附件包分开单独上传</u>)

| <b></b><br><b></b><br><b></b><br><b></b> | 国公出国(境)伯                   | E务申请审批表            |      |
|------------------------------------------|----------------------------|--------------------|------|
| 因公出国(均                                   | 竞) 行前须知                    |                    | 点击生成 |
| 因公临时出国 (境) 作                             | 壬务和顶算审批意见表                 |                    | 点击生成 |
| 是否已阅读行前须知                                | ~                          | 是否已填写任务预算<br>审批意见表 | -    |
| 上传附件                                     | 请将附件上传在此 <sup>●</sup><br>处 | 是否已填写附件并上<br>传     | •    |
|                                          | <u>附件卜载</u> 1              | 京五正此处              |      |
|                                          | 申请                         | 信息                 |      |
|                                          |                            |                    |      |

第四步:填写因公临时出国(境)任务和预算审批意见表(<u>填写完,字体改成黑</u> <u>色</u>,直接关闭,自动保存)

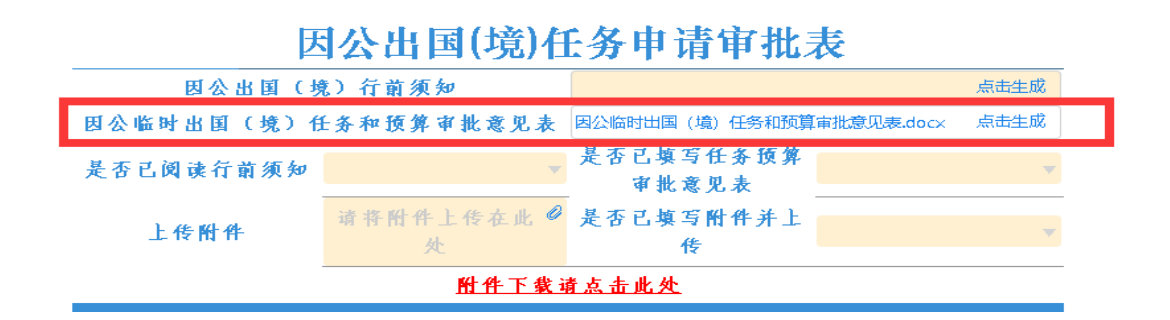

| Ð      | 因公临时出国(境               | (1) 任务和      | 预算审批           | 意见表        | <u>_</u>     |  |
|--------|------------------------|--------------|----------------|------------|--------------|--|
| 团组名称   |                        | 张三赴美国参加学     | 学术研讨会          |            |              |  |
| 组团单位   | 苏州科技大学(根据实际<br>情况填写)   | 团长(级别)       | 一人团组写<br>出访人姓名 | 团员人数       | 根据实际<br>情况填写 |  |
| 出访国别、地 | 区(含经停) <mark>美国</mark> |              | 出访时间(尹         | 天数) x 天    | ŧ            |  |
|        | 出国                     | (墳)任务审核意     | 见              |            |              |  |
| 审核单位   | 国际合作交流处/               | 港澳台办         | 审核日期           |            |              |  |
| 审核依据   | 苏办发[2013]26号           | 号文,苏科 [2015] | 33 号,苏科大       | [2019]11 5 | 弓文           |  |
|        | 是否列入出国计划:              |              |                | 请ク         | 」填写          |  |
|        | 出访目标和必要性:              |              |                |            |              |  |
| 审核中容   | 时间和国别是否符合规定:           |              |                |            |              |  |
| 甲核内谷   | 路线是否符合规定:              |              |                |            |              |  |
|        | 团组人数是否符合规定:            |              |                |            |              |  |
|        | 其他事项:                  |              |                |            |              |  |
| 审核意见   |                        |              |                |            |              |  |
|        | 預                      | 算财务审核意见      |                |            |              |  |
| 审核单位   | 财务处                    |              | 审核日期           |            |              |  |
| 审核依据   |                        |              | •              |            |              |  |
|        | 是否列入年度预算:              | 包干经费只        | 写总额(           | 省、校        | 公派)          |  |
|        | 合计 国际旅费                | 住宿费          | 伙食费            | 公杂费        | 其他费用         |  |
| 审核内容   | 2万元 8000元              | 4000元        | 4000元          | 2000 元     | 2000 元       |  |
|        | 须事先报批的支出事项:            | · · ·        | ·              |            |              |  |
|        | 其他事项:                  |              |                |            |              |  |
| 审核意见   |                        |              |                |            |              |  |

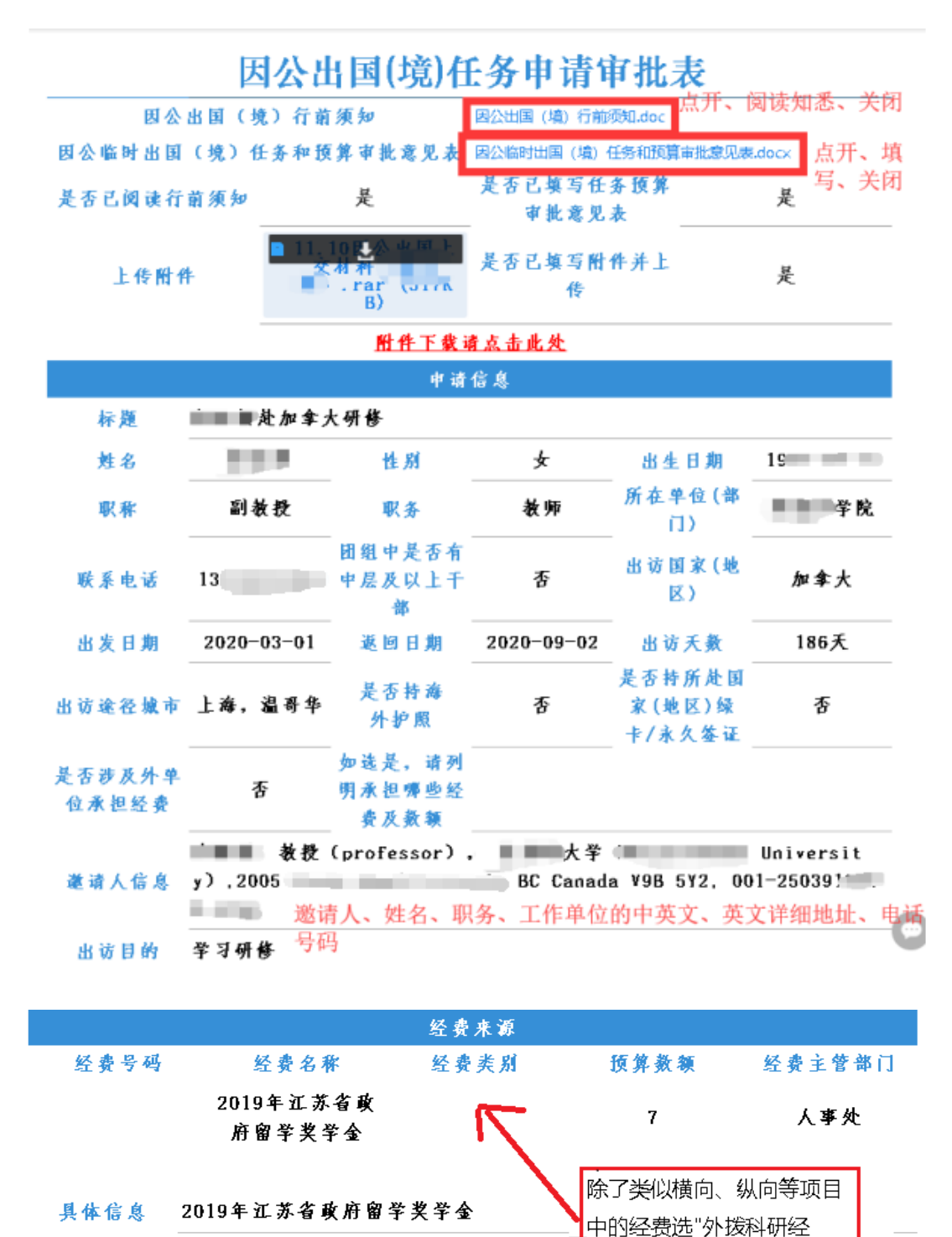

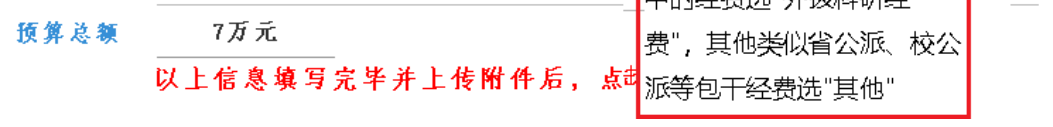

第六步:所有表格填写完毕后需点击左上角"发送",结束申请。申请人可以查 看流程,跟踪审批情况。

二、因公出国(境)人员备案表

第一步:登录 OA 办公系统

第二步:点击界面左侧栏目 "外事管理——发起申请——因公出国(境)人员 备案表"

| 🔺 我的快捷        | <b>已办公文</b> 已登记、已发公文 已办审批 已发审批 |
|---------------|--------------------------------|
| 👤 公文管理        | 关于 同志任职的通知 🧧                   |
|               | 关于印发《苏州科技大学领导干部经济责任审计实施办法》的通   |
|               | 关于印发苏州科技大学年度工作考核方案的通知 🤗 🧧      |
| 👤 用印管理        | 关于印发《苏州科技大学二级党组织理论学习中心组巡学旁听实   |
|               | 苏州科技大学纪委委员工作职责 📴               |
| <b>业</b> 会议管理 | 关于给予 单字音处分的决定                  |
| ☆ 请假管理        |                                |
| <b>爲</b> 外事管理 | ◆ 发起申请 > 因公出国(境)任务申请…          |
| 妥 网购申请        | 信息查询 > 因公出国(境)人员备案表<br>355次施   |
| 😑 横幅海报申请      | 国际合作交流处 2019-09-05 致远实施        |
| 😑 请示报告        |                                |
| ✤ 协同工作        |                                |
| 👕 知识社区        |                                |
|               |                                |
|               |                                |

第三步:填写表单相关信息,因公出国任务填写《因公临时出国人员备案表》, 因公赴港澳任务填写《因公临时赴港澳人员备案表》(二选一)

| 因公临时出 | 出国人<br>表<br>哥完毕 |                  | 人」  | <b>员备案</b><br><sup> 耐赴港澳)</sup> <sub>案表</sub> | <b>表</b><br><sup>人员备</sup> | 京击生成                      |
|-------|-----------------|------------------|-----|-----------------------------------------------|----------------------------|---------------------------|
|       |                 | 备案1              | 言息  |                                               |                            |                           |
| 桥     | 题               | 例:张三(团长)等几人赴xx国家 | /地区 | 执行xxxx任                                       | 务的团组                       |                           |
| 姓     | 名               | <u>छ</u>         | 所在单 | 位(部门)                                         | 国际合作交流处、港湾<br>办、国际教育学院     | <b>!</b> 台 <sup> </sup> ⊡ |
| 出访日   | 期               | iii ii           | 类   | 别                                             |                            |                           |
| 职称/职  | 务               |                  |     |                                               |                            |                           |
| 配偶是否已 | 经出              | 国(境)或与其同一时期出国(境  | )   |                                               | Ψ                          |                           |
|       |                 | 以上信息填写完毕后,       | 点击。 | 左上角"发                                         | <b>え送</b> "                |                           |

第四步:填写表格内红色字体内容,<u>填完后请一定把字体颜色改成黑色</u>!!!直

## 接关闭,自动保存

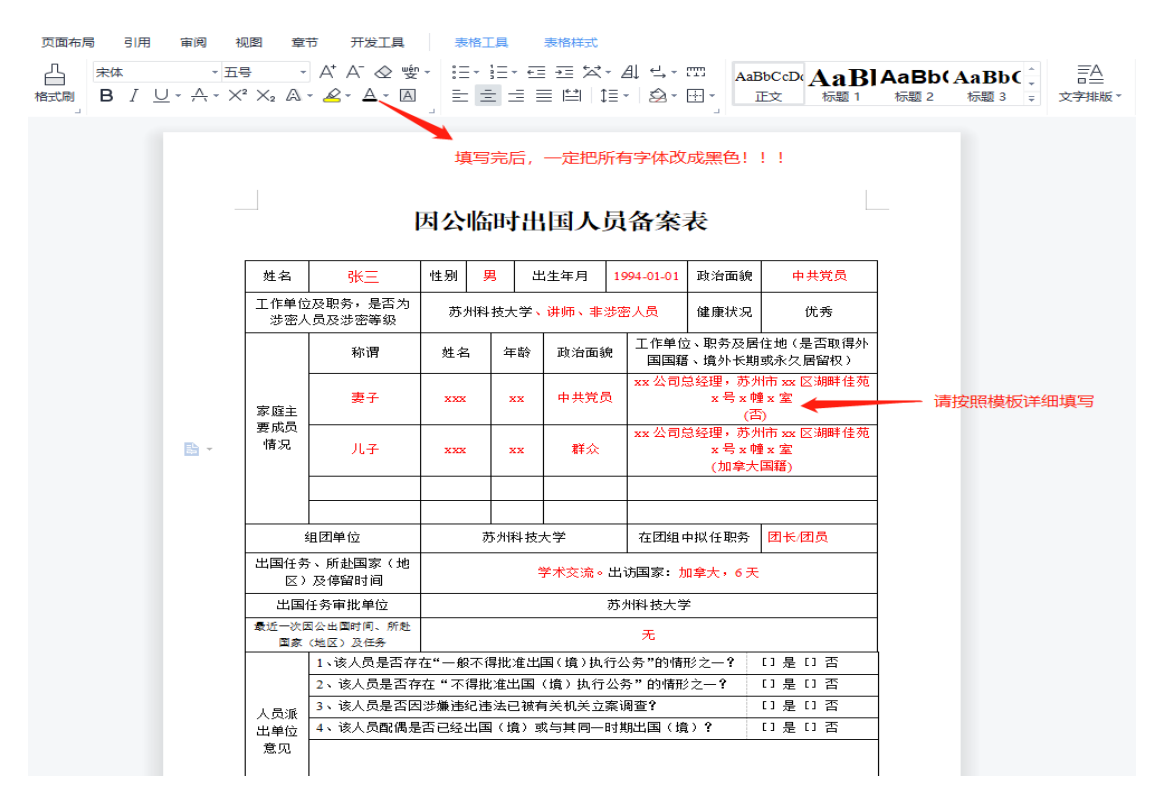

第五步:点击生成一下另外一个表格(不需要填写),然后填写其他相关信息后,

## 点击发送,填报结束!

| ✓ 上传附件 ■8 天联义 | 档                                             |           |        |                |
|---------------|-----------------------------------------------|-----------|--------|----------------|
|               | 因公出国(境                                        | )人员备      | 案表     |                |
| 因公临时出国人员      | 备案 因公临时出国人 点击生成                               | 因公临时赴港    | 奥人员备   | 点击生成           |
| 衣<br>是否已填写完毕备 | 案表                                            | 朱衣        |        |                |
|               | 冬安                                            | 信息        |        |                |
| 标 题 例         | 1:张三(团长)等几人赴xx国家                              | k/地区执行xxx | x任务的团组 |                |
| 姓名            | <b>ک</b>                                      | 所在单位(部门   | )      | 、港澳台 ──<br>育学院 |
| 出访日期          | ti i                                          | 类 别       |        | v              |
| 职称/职务         | a table to be the test of the data set of the |           |        |                |
| 配俩走省口经出国      | (現) 或与其问一时期出国(現                               | $\Omega$  |        |                |

### 三、常见问题:

### 1. OA 申请提交后, 接下来还需要做什么?

#### (1) 采集因公普通护照指纹

时间:每周三(节假日除外)下午1:00-4:00;材料:身份证原件;地点: 行政楼 3110。

【备注:只针对已在 0A 办公系统申请因公临时出国(出访 3 个月及以下) 任务并且**首次申办因公护照的教职工**。】

(2) 准备签证材料

登录江苏省出国签证服务中心网站(网址: http://www.visajs.com/014/mapmoreinfo.html)查询各国因公签证要求,并按照要求提交相关签证材料。

### (3) 接受行前教育

出访前请填写《因公出国(境)行前承诺书》和《因公出国(境)行前教育 记录表》,由全体出访团组团员签字后将电子扫描版发到 zhaochuansen@usts.edu.cn,纸质版交到行政楼 3110。

#### (4)领取因公普通护照和签证(或出境证明)

接到专办员通知后,领取因公普通护照和签证(或出境证明)。

(5) 返校手续

申请人返回国(境)内后1周内,上交公务护照,并将出访总结(附件11 和附件12)word版和签字盖章后的扫描版发送到zhaochuansen@usts.edu.cn, 然后凭相关材料赴财务处进行报销。

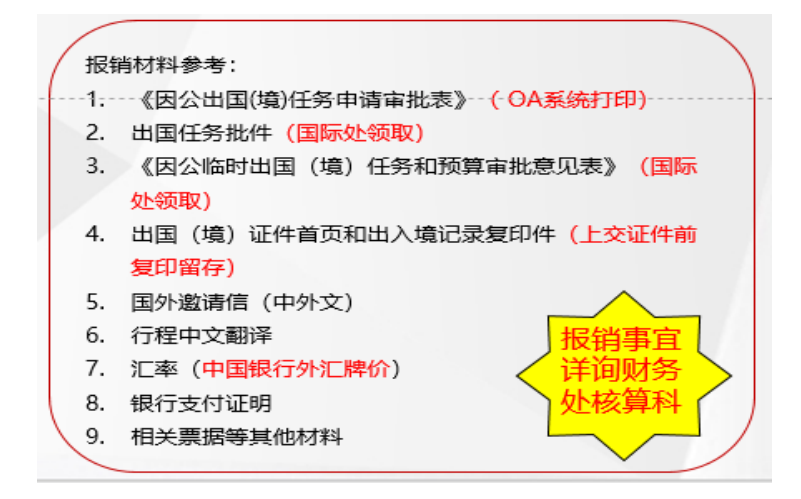

## 2. 提交后,自己可以撤销流程吗?

可以,从 0A 办公系统主页面左侧栏目的"协同办公——已发事项"中,勾选相应任务,点击页 面上"编辑"按钮,可以撤销流程。

### 3. 撤销或被退回的申请材料如何重新提交?

从 0A 办公系统主页面左侧栏目的"协同办公——待办事项"中,勾选相应 任务,点击页面上"编辑"按钮,可以进行重新编辑后再提交。